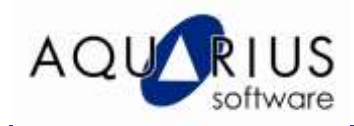

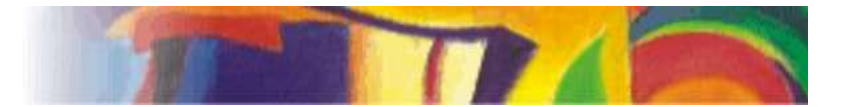

# Faça-Fácil: Passos Terminal Server

#### 1. Objetivo

Este documento mostra como configurar uma estação com Terminal Server da Microsoft (Windows 2003), para ser usado com o iFIX (3.5 ou superior).

#### 2. Introdução

O iFIX é capaz de trabalhar com o Terminal Server da Microsoft (necessita de licença). Este documento visa mostrar desde uma configuração simples do servidor Terminal Server, passando pela instalação do iFIX já com o Terminal Server habilitado, e os atalhos para "startup" da aplicação.

### 3. Procedimento

3.1 Execute a instalação default do Windows 2003 Server (Fig.1).

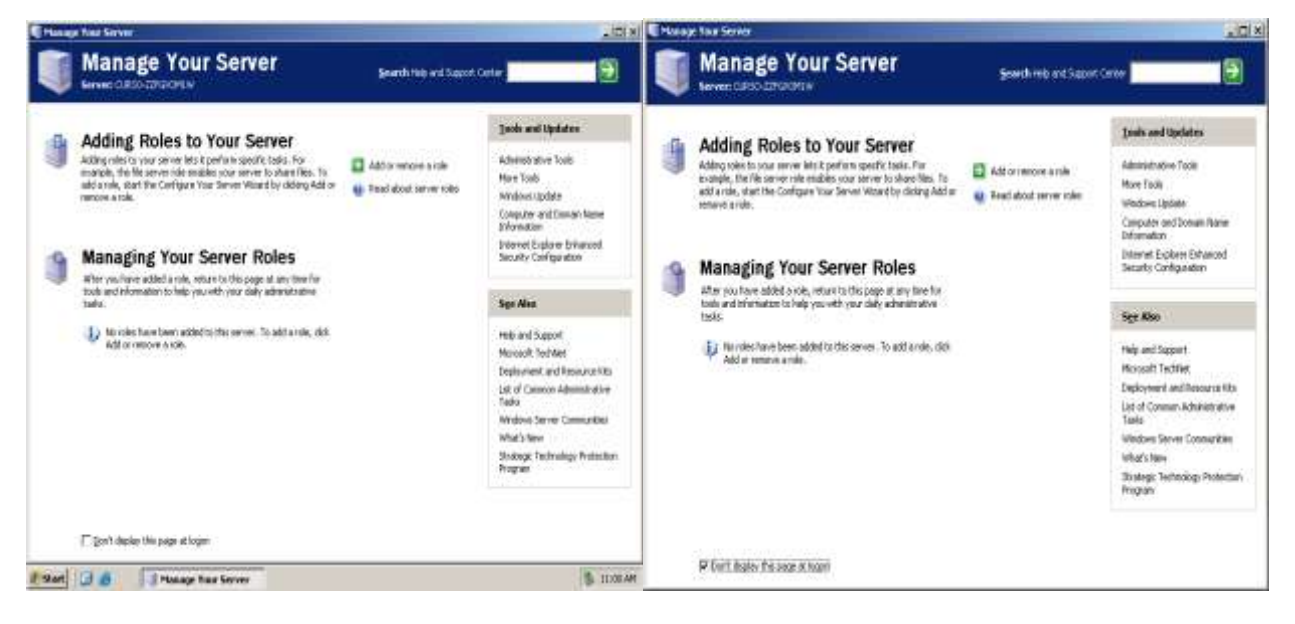

#### Fig.1

Fig.2

3.2 Feche a tela inicial e clique na opção para ela não aparecer novamente (Fig.2) (não a usaremos durante a configuração).

3.3 Abra a opção "Add or Remove Programs", dentro do "Control Panel".

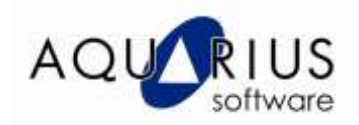

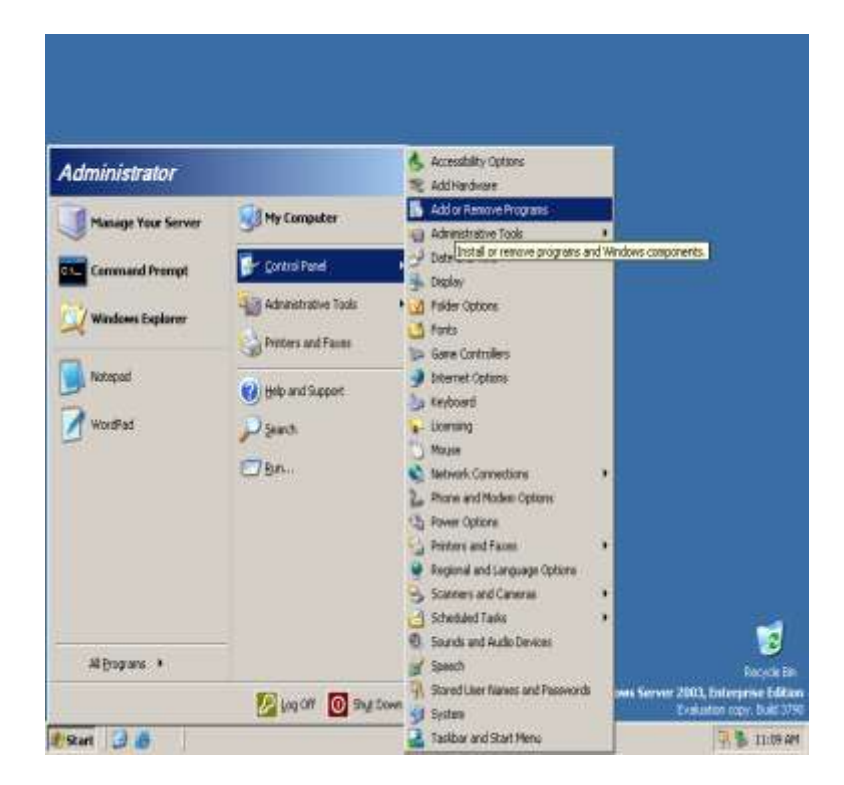

3.4 Agora clique na opção "Add/Remove Windows Components".

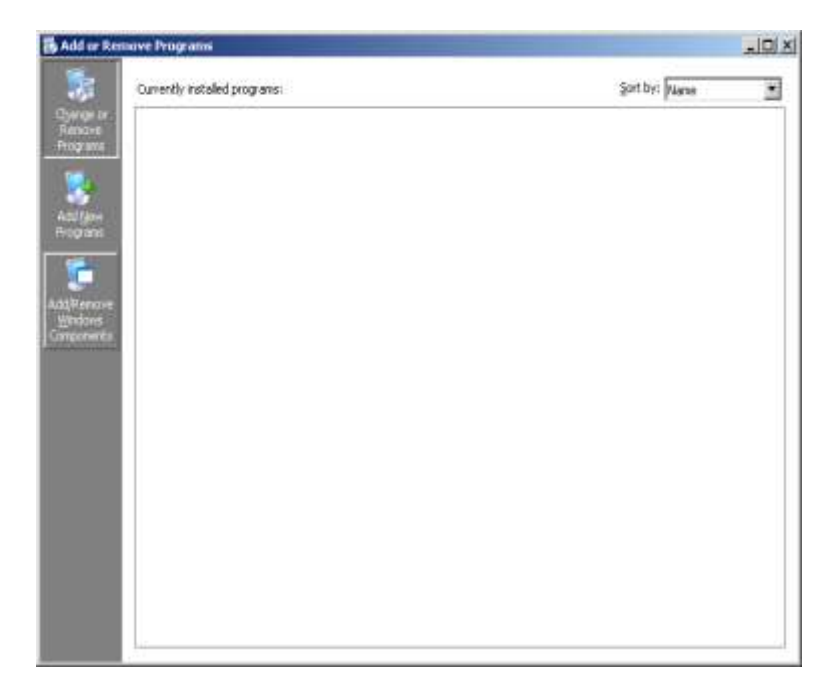

3.5 Habilite as opções "Terminal Services" e "Terminal Services Licensing".

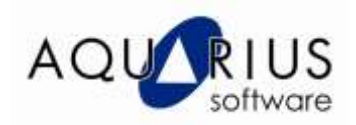

| Windows Components<br>You can add or remove components of Windows.<br>To add or remove a component, click the checkbox. A shaded box means that only | đ          |
|----------------------------------------------------------------------------------------------------|------------|
| To add or remove a component, click the checkbox. A shaded box means that only                                                                       |            |
| part of the component will be installed. To see what's included in a component, click<br>Details.                                                    |            |
|                                                                                                    | 7          |
| U.U.M.B                                                                                                    | - <u>-</u> |
| V Streminal Server Licensing 0.9 MB                                                                                                    |            |
| 🗆 🧟 UDDI Services 4.9 MB                                                                                                    |            |
| 🗹 🖼 Update Root Certificates 0.0 MB 💻                                                                                                    | 1          |
| 🗆 🖪 Windows Media Services 15.3 MB 💻                                                                                                    | ·          |
| Description: Configures this computer to allow multiple users to run one or more<br>applications remotely.<br>Total disk space required: 3.9 MR      |            |
| Space available on disk: 39121.1 MB                                                                                                    |            |
|                                                                                                    | _          |
|                                                                                                    |            |
|                                                                                                    | . 1        |
| < <u>B</u> ack <u>N</u> ext> Cancel H                                                                                                    | ielp       |

3.6 Com essas opções já temos o Terminal Server "habilitado", porém, muitas empresas preferem trabalhar via "Web Browser". Para utilizar esse recurso, clique no botão "Details", após selecionar a opção "Application Server".

| Windows Components Wizard                                                                                                    | ×                                                    |
|----------------------------------------------------------------------------------------------------|------------------------------------------------------|
| Windows Components<br>You can add or remove components of Windows.                                                                                  | t                                                    |
| To add or remove a component, click the checkbox. A sha<br>part of the component will be installed. To see what's includ<br>Details.<br>Components: | ded box means that only<br>led in a component, click |
| Components:                                                                                                    | 4.5 MB                                               |
| Application Server                                                                                                    | 24.6 MB                                              |
| Certificate Services                                                                                                    | 1.4 MB                                               |
| E-mail Services                                                                                                    | 1.1 MB                                               |
| Eax Services                                                                                                    | 22.0 MB 🗾                                            |
| Description: Includes ASP.NET, Internet Information Servic<br>Application Server Console.                                                           | es (IIS), and the                                    |
| Total disk space required: 3.9 MB                                                                                                    | Details                                              |
| Space available on disk: 39121.1 MB                                                                                                    | <u></u>                                              |
|                                                                                                    |                                                      |
|                                                                                                    |                                                      |
| < <u>B</u> ack <u>N</u> ext >                                                                                                    | Cancel Help                                          |

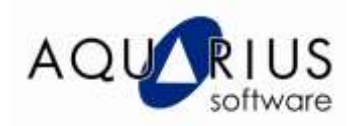

3.7 Veremos uma série de serviços de aplicativos do Windows. Como queremos habilitar uma opção "Web", selecione a opção "Internet Information Services (IIS)" e depois clique no botão "Details" novamente.

| Application Server                                                                                                    | ×                                        |
|----------------------------------------------------------------------------------------------------|------------------------------------------|
| To add or remove a component, click the check box. A shaded box me-<br>of the component will be installed. To see what's included in a compone | ans that only part<br>nt, click Details. |
| Subcomponents of Application Server:                                                                                                    |                                          |
| 🔲 🗖 ዀ Application Server Console                                                                                                    | 0.0 MB 📩                                 |
| 🔲 💭 🎭 ASP.NET                                                                                                    | 0.0 MB                                   |
| Enable network COM+ access                                                                                                    | 0.0 MB                                   |
| Enable network DTC access                                                                                                    | 0.0 MB                                   |
| 🔲 🎇 Internet Information Services (IIS)                                                                                                    | 18.1 MB                                  |
| 🗆 🚅 Message Queuing                                                                                                    | 6.5 MB                                   |
| Description: IIS Includes Web, FTP, SMTP, and NNTP support, along<br>for FrontPage Server Extensions and Active Server Page                    | g with support<br>s (ASP).               |
| Total disk space required: 3.9 MB                                                                                                    | Detaile                                  |
| Space available on disk: 39114.8 MB                                                                                                    |                                          |
| ОК                                                                                                    | Cancel                                   |

3.8 O Windows 2003 traz uma série de recursos dentro do "IIS". No nosso caso, queremos habilitar uma página "Web", logo escolha a opção "World Wide Web Service" e clique botão "Details" novamente.

| Internet Information Services (IIS)                                                                                                    | ×                |
|----------------------------------------------------------------------------------------------------|------------------|
| To add or remove a component, click the check box. A shaded box means that onl<br>of the component will be installed. To see what's included in a component, click De | ) part<br>tails. |
| Sub <u>components or Internet Information Services (IIS):</u>                                                                                                    |                  |
| 5.1 Mt                                                                                                    |                  |
| 🗌 🗌 🌇 Internet Information Services Manager 1.3 Mi                                                                                                    | }                |
| 🗌 🎯 Internet Printing 0.0 Mi                                                                                                    | 3                |
| 🗆 🏟 NNTP Service 1.2 M                                                                                                    | }                |
| SMTP Service 1.3 M                                                                                                    | }                |
| 🗖 🥥 World Wide Web Service 8.0 MI                                                                                                    |                  |
|                                                                                                    | -                |
| Description: A core component of IIS that uses HTTP to exchange information wi<br>Web clients on a TCP/IP network.                                                    | th               |
| Total disk space required: 3.9 MB                                                                                                    |                  |
| Space available on disk: 39114.7 MB                                                                                                    |                  |
| OK Cano                                                                                                    | el               |

3.9 Agora habilite a opção "Remote Desktop Web Connection", para que seja aberto o "Terminal Server" via "Browser".

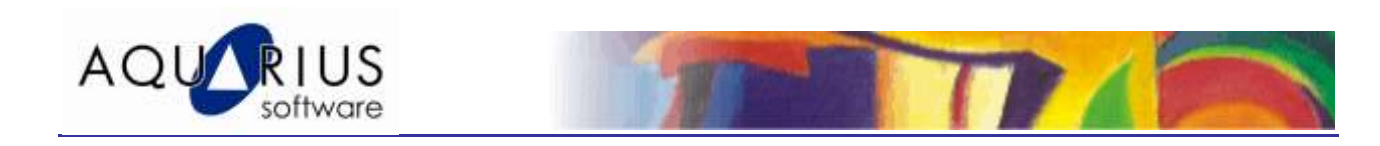

| In odd at temption a community          | the state of a sharehold be           | and the stand have seen | a that make a se |
|-----------------------------------------|---------------------------------------|-------------------------|------------------|
| if the component will be incl           | alled To see what's in                | cluded in a component   | I, click Details |
| Subcomponents of World W                | ide Web Service.                      |                         |                  |
| Active Server Page:                     | C.                                    |                         | 0.0 MB .         |
| 🗆 🛐 Internet Date Conne                 | ctor                                  |                         | 0.0 MB           |
| 🗌 🎑 Flemote Administrati                | on (HTML)                             |                         | 5.7 MB           |
| Remote Desktop W                        | eb Connection                         |                         | 0.4 MB           |
| Server Side Include                     | 1                                     |                         | 0.0 MB           |
| WebDAV Publishing                       | ilea.                                 |                         | 0.0 MB           |
| 🗹 👧 World Wide Web Sr                   | avice                                 |                         | 1.9 MB           |
| Vescription ActiveX cont<br>connections | ol and sample pages i<br>over the Web | or hosting Terminal Ser | vices client     |
| otal disk space required:               | 14.8 MB                               |                         | Orman            |
| pace available on disk:                 | 39114.7 MB                            |                         |                  |
|                                         |                                       | 04                      | 1943534          |

3.10 O Terminal Server já está habilitado. Será necessário clicar no botão "OK" três vezes, para confirmar as alterações. Para finalizar essa etapa, clique no botão "Next".

| You can add or remove con                                 | rponents of Windows.                                              |                                                    |    |
|-----------------------------------------------------------|-------------------------------------------------------------------|----------------------------------------------------|----|
| To add or remove a compor<br>part of the component will b | rent, click the checkbox. A sh<br>e installed. To see what's inck | aded box means that or<br>ided in a component, cli | ** |
| Details.                                                  |                                                                   |                                                    |    |
| Accessories and Ult                                       | Mies .                                                            | 4.5 MB                                             |    |
| Application Server                                        |                                                                   | 24.6 MB                                            | Ē  |
| Certificate Services                                      | 11                                                                | 1.4 MB                                             |    |
| E-mail Services                                           |                                                                   | 1.1 MB                                             |    |
| A Fax Services                                            |                                                                   | 22.0 MR                                            | *  |
| Description: Includes ASP:                                | NET, Internet Information Serv<br>rver Concole.                   | ices (HS), and the                                 |    |

3.11 Sem o registro, o Terminal Server (Microsoft) funciona por um período máximo de 120 dias. Clique no botão "Next" novamente.

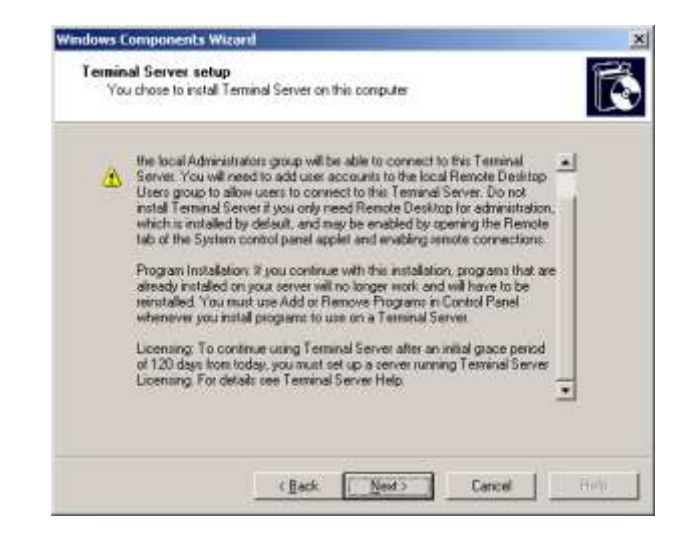

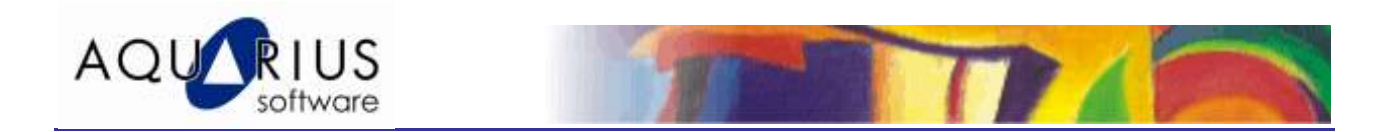

3.12 Na janela de seleção de permissões para o aplicativo, escolha a opção "Relaxed Security". Clique no botão "Next" para dar continuidade na configuração.

| indows Components Wizard                                                                                                    | ĸ |
|----------------------------------------------------------------------------------------------------|---|
| Terminal Server Setup<br>Select default permissions for application compatibility.                                                                                                    | ) |
| Some applications require special access to system resources, such as the registry and system directories, in order to work correctly.                                                                                                    |   |
| C Full Security                                                                                                    |   |
| This option uses the latest Windows Server 2003 security features and provides<br>the most secure environment for your Terminal Server. However, some<br>applications that were designed to run on earlier platforms might not run properly.<br>You can use the Terminal Services Configuration tool to relax security at any time<br>if this option proves to be too restrictive. |   |
| Relaxed Security                                                                                                    |   |
| This option lessens many of the security enhancements in Windows Server<br>2003. Under this configuration, users have access to critical registry and system<br>file locations. This may be necessary in order to run some applications that were<br>designed for earlier platforms.                                                                                               |   |
| < <u>Back</u> Cancel Help                                                                                                    |   |

3.13 Na janela de licenciamento, opte pela configuração default, como mostrado a seguir:

| Windows Components Wizard                                                                                      |
|----------------------------------------------------------------------------------------------------|
| Terminal Server Licensing Setup<br>Provide the information needed to set up this computer as a license server. |
| Specify the role of the license server and the location of the license server database.                        |
| Make this license server available to:                                                                         |
| O Your entire enterprise                                                                                       |
| Your domain or workgroup                                                                                       |
| Install license server database at this location:                                                              |
| F:\WINDOWS\System32\LServer Browse                                                                             |
|                                                                                                    |
|                                                                                                    |
|                                                                                                    |
|                                                                                                    |
|                                                                                                    |
| < <u>B</u> ack <u>N</u> ext> Cancel Help                                                                       |

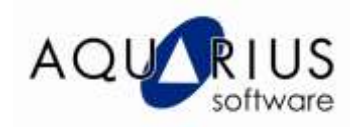

3.14 Todas as etapas para habilitar o Terminal Server foram concluídas. O Windows iniciará a cópia dos arquivos e ao final mostrará a tela abaixo. Clique no botão "Finish" para completar a configuração e reinicie o Windows.

| Windows Components Wiza | rd                                                                                                    | 8    |
|-------------------------|----------------------------------------------------------------------------------------------------|------|
| Ŕ                       | Completing the Windows<br>Components Wizard<br>You have successfully completed the Windows<br>Components Wizard |      |
|                         | To close this wizerd, click Finish                                                                              |      |
|                         | 1 Sect. Fridh                                                                                                   | til) |

3.15 Após reiniciar o "Windows", a tela de "Help" do "Terminal Server" será mostrada. Essa janela poderá ser fechada.

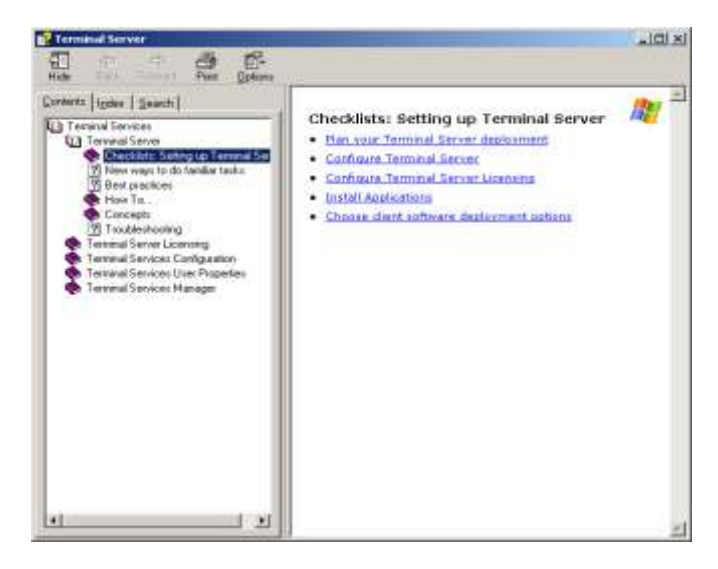

3.16 Agora vamos verificar o que foi instalado. Após habilitar o "Terminal Server", passamos a ter três novas opções em "Administrative Tools".

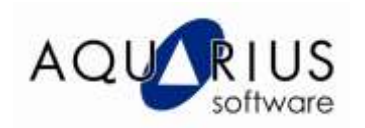

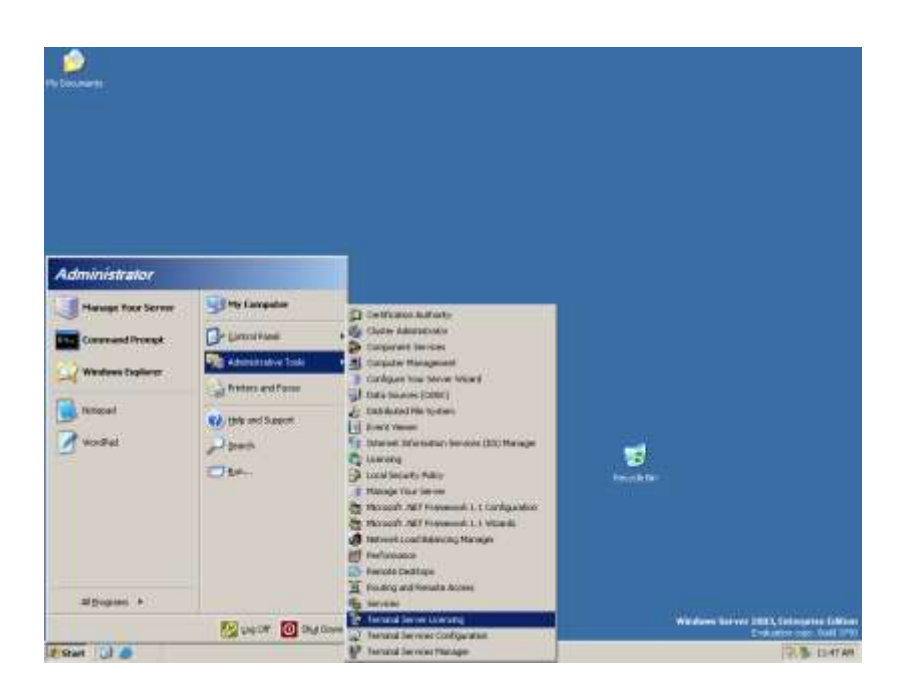

3.17 Certifique-se que o "Terminal Server Configuration" tenha as mesmas configurações listadas na figura a seguir:

| 🚆 tscc - [Terminal Services Configu | ation\Server Settings]              |                  |  |
|-------------------------------------|-------------------------------------|------------------|--|
| Eile Action <u>V</u> iew Help       |                                     |                  |  |
| ← → 🖻 🖬 🔮 😫                         |                                     |                  |  |
| 🔄 Terminal Services Configuration   | Settings                            | Attribute        |  |
| Connections                         | 📖 Delete temporary folders on exit  | Yes              |  |
|                                     | 👪 Use temporary folders per session | Yes              |  |
|                                     | Licensing                           | Per User         |  |
|                                     | Active Desktop                      | Disable          |  |
|                                     | Bermission Compatibility            | Relaxed Security |  |
|                                     | BRestrict each user to one session  | Yes              |  |
|                                     | 瞪Session Directory                  | Disable          |  |
|                                     |                                     |                  |  |
|                                     |                                     |                  |  |
|                                     | ,                                   |                  |  |

3.18 A próxima etapa é a configuração dos usuários que terão acesso ao iFix via Terminal Server. Para isso, clique com o botão direito em "My Computer", e escolha a opção "Manage".

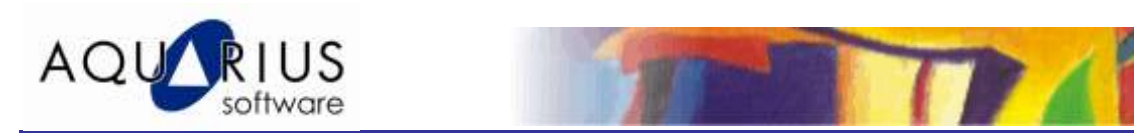

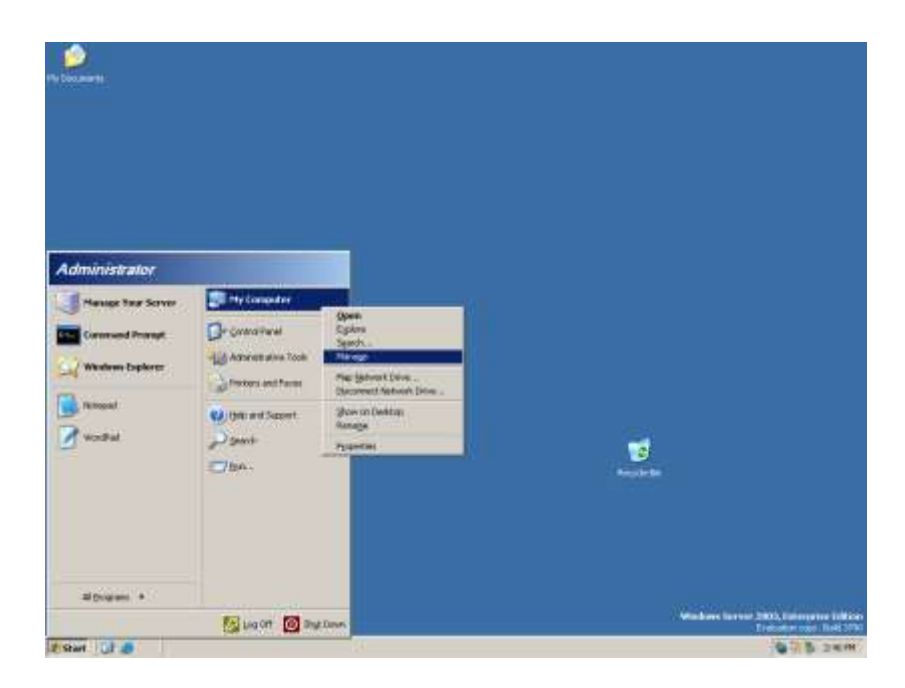

3.19 Uma vez dentro da "Ferramenta de Gerenciamento" expanda os itens, "Computer Management", "System Tools", "Local Users and Groups" até chegar em "Users".

| 📙 Computer Management                                      |                 |                            |                                      |
|------------------------------------------------------------|-----------------|----------------------------|--------------------------------------|
| 🗐 Eile <u>A</u> ction <u>V</u> iew <u>W</u> indow <u>H</u> | elp             |                            | _ B ×                                |
| ← → 🗈 🖬 🚯 😫                                                |                 |                            |                                      |
| Somputer Management (Local)                                | Name            | Full Name                  | Description                          |
| 🖻 🌇 System Tools                                           | 🜆 Administrator |                            | Built-in account for administering ( |
| Event Viewer                                               | Guest           |                            | Built-in account for guest access t  |
|                                                            | IUSR_CURSO      | Internet Guest Account     | Built-in account for anonymous ac    |
| E Cocal Users and Groups                                   | IWAM_CURS       | Launch IIS Process Account | Built-in account for Internet Infor  |
| Groups                                                     | SUPPORT_38      | CN=Microsoft Corporation   | This is a vendor's account for the   |
| 🗄 🐺 Performance Logs and Alerts                            |                 |                            |                                      |
| 🔜 Device Manager                                           |                 |                            |                                      |
| 🖻 🎬 Storage                                                |                 |                            |                                      |
|                                                            |                 |                            |                                      |
| Disk Defragmenter                                          |                 |                            |                                      |
| Uisk Management                                            |                 |                            |                                      |
|                                                            |                 |                            |                                      |
| ۲                                                          | •               |                            | •                                    |
|                                                            |                 |                            |                                      |

3.20 Clique com o botão direito em "Users", e escolha a opção "New User".

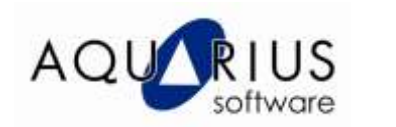

| New User                |                              | <u>? ×</u> |
|-------------------------|------------------------------|------------|
| <u>U</u> ser name:      | Diogo                        |            |
| <u>F</u> ull name:      | Diogo Lopes Gomes            |            |
| Description:            |                              |            |
|                         |                              |            |
| Password:               | •••••                        |            |
| <u>C</u> onfirm passwor | rd: •••••                    |            |
| User <u>m</u> ust cl    | hange password at next logon |            |
| U <u>s</u> er cannot    | change password              |            |
| Pass <u>w</u> ord ne    | ever expires                 |            |
| 🗌 🗌 Account is c        | lisa <u>b</u> led            |            |
|                         |                              |            |
|                         |                              |            |
|                         | Cr <u>e</u> ate Cl           | ose        |

3.21 Após criar o usuário, clique com o botão direito do mouse sobre ele, e escolha a opção "Properties". Dentro das propriedades do usuário, acesse a guia "Member Of".

| Diogo Properti | es             |                 |             | ? ×      |
|----------------|----------------|-----------------|-------------|----------|
| Remote c       | ontrol         | Terminal Servio | ces Profile | Dial-in  |
| General        | Member Of      | Profile         | Environment | Sessions |
| Member of:     |                |                 |             |          |
| <b>S</b> Users |                |                 |             |          |
|                |                |                 |             |          |
|                |                |                 |             |          |
|                |                |                 |             |          |
|                |                |                 |             |          |
|                |                |                 |             |          |
|                |                |                 |             |          |
|                |                |                 |             |          |
|                |                |                 |             |          |
|                |                |                 |             |          |
|                |                |                 |             |          |
|                |                |                 |             |          |
|                |                |                 |             |          |
| <u>Add</u>     | <u>R</u> emove | :               |             |          |
|                |                |                 |             |          |
|                |                | OK              | Cancel      | Apply    |

3.22 Ao se criar um usuário, ele automaticamente é enviado ao grupo "Users", porém esse tipo de usuário, não possui acesso nem ao Terminal Server e nem ao iFix. Para que o usuário tenha acesso a ambos os programas, clique no botão "Add...". Acrescente os grupos "Power Users" e "Remote Desktop Users" (ou somente "Administrators").

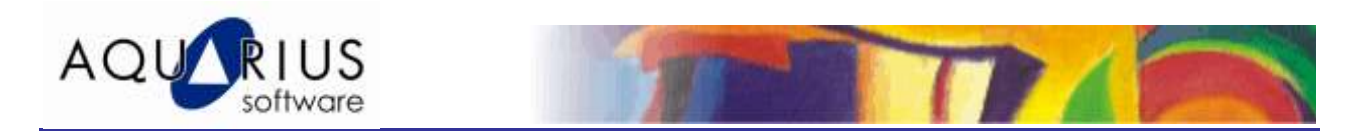

| Select Groups                                                        | <u>?×</u>    |
|----------------------------------------------------------------------|--------------|
| Select this object type:                                             |              |
| Groups                                                               | Object Types |
| Erom this location:                                                  |              |
| CURSO-ZZFGVOM1W                                                      | Locations    |
| Enter the object names to select ( <u>examples</u> ):                |              |
| CURSO-ZZFGVOM1W\Power Users;<br>CURSO-ZZFGVOM1W\Remote Desktop Users | Check Names  |
| Advanced OK                                                          | Cancel       |

3.23 O Terminal Server já está pronto para ser utilizado, basta agora criar um usuário para cada pessoa que terá acesso ao iFix. Todos os usuários usarão o mesmo SCU, porém, lembre-se de colocar o parâmetro "/n" para dizer o nome de nó no atalho de inicialização do iFix.

C:\Program files\GE Fanuc\Proficy iFIX\Launch.exe /sC:\caminho do projeto\local\cliente.SCU /n%username%

Nesse caso o nome do usuário tem que ter no máximo 8 caracteres.

A outra maneira é utilizando o Startup Profile Manager.

4 Exemplo de configuração de usuário com acesso remoto ao iFIX (ClientTS). Os usuários devem ser membros dos seguintes grupos:

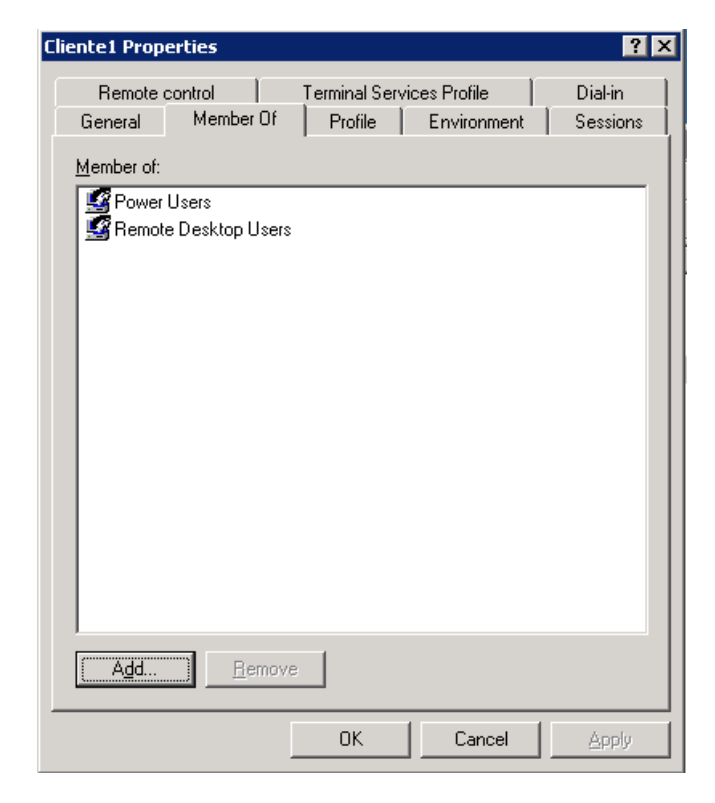

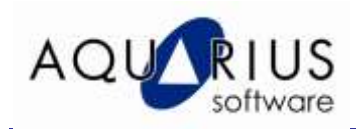

É importante associar o programa a ser executado pelo usuário, no nosso caso o iFIX, informando qual SCU e com que nome de nó esse iFIX será executado (sempre utilize um SCU configurado como cliente).

| ente1 Properties ?                                                                                                    | Cliente1 Properties                                                                                                    |  |  |
|----------------------------------------------------------------------------------------------------|----------------------------------------------------------------------------------------------------|--|--|
| Remote control Terminal Services Profile Dial-in<br>General Member Of Profile Environment Sessions                                                                                                    | Remote control Terminal Services Profile Dial-in<br>General Member Of Profile Environment Sessions                                                                                                    |  |  |
| Use this tab to configure the Terminal Services startup environment. These settings override client-specified settings. Starting program  Starting program  Start the following program at logon:  Program file name:  "C:\Program Files\GE Fanue\Proficy iFIX\launch.exe" /sC:\Client Start in:  C:\Program Files\GE Fanue\Proficy iFIX\ | Use this tab to configure the Terminal Services startup environment. These settings override client-specified settings.          Starting program            ✓ Start the following program at logon:             Program file name:             ficy iFIX\launch.exe'' /sC:\Cliente\LOCAL\cliente.scu /nCliente1          Start jn:             Start in:             c:\Program Files\GE Fanuc\Proficy iFIX\ |  |  |
| Client devices<br>✓ Connect client drives at logon<br>✓ Connect client printers at logon<br>✓ Default to main client printer                                                                                                    | Client devices<br>Client devices<br>Connect client drives at logon<br>Connect client printers at logon<br>Connect client printers at logon<br>Connect client printers at logon                                                                                                    |  |  |
| OK Cancel Apply                                                                                                    | OK Cancel Apply                                                                                                    |  |  |

Note que o caminho de instalação do iFIX e do arquivo de SCU podem ser outros dependendo da versão utilizada e da configuração da aplicação.

Outra configuração que pode ser feita é desconectar a sessão em caso de inatividade, veja um exemplo abaixo:

| ente1 Properties                    |                             | ?          |
|-------------------------------------|-----------------------------|------------|
| Remote control Term                 | ninal Services Profile      | Dial-in    |
| General Member Of F                 | Profile Environment         | Sessions   |
| Use this tab to set Terminal Servic | es timeout and reconnection | n settings |
| End a disconnected session:         | 10 minutes                  | •          |
| Active session limit:               | 10 minutes                  | •          |
| Idle session limit:                 | 10 minutes                  | -          |
| End session                         |                             |            |
| From any client                     |                             |            |
| C From originating client only      |                             |            |
|                                     |                             |            |
|                                     | OK Cancel                   | Apply      |

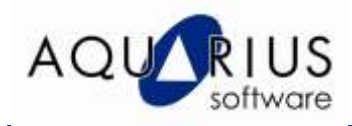

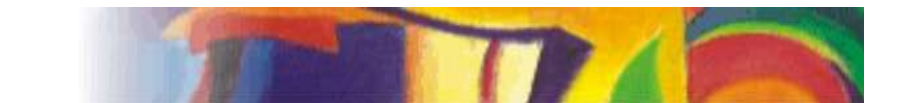

Esse Faça-Fácil descreve apenas uma das maneiras possíveis de configuração dos usuários para acesso à aplicação do iFIX em ambiente TS. Caso haja dúvidas ou o interesse de conhecer um pouco mais sobre as demais possibilidades, entre em contato com o nosso suporte técnico (suporte@automacao.com.br).

## 4. Material de Referência

Mais informações podem ser consultadas em:

- Eletronic Books do iFIX v.5.0, Capítulo XYZ
- Help On-Line do aplicativo Database Manager do iFIX
- Manual do Banco de Dados Relacional